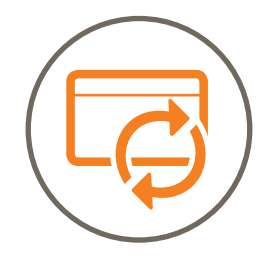

# ANLEITUNG KALENDER SYNCHRONISATION

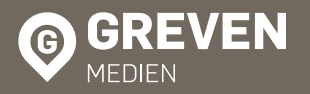

Greven Medien GmbH & Co. KG Neue Weyerstraße 1-3 · 50676 Kölr

Tel. (0221) 20 33 - 0 Fax (0221) 23 33 33 into@greven.de www.greven.de

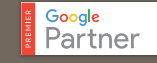

🕨 Bing

## ANLEITUNG KALENDERSYNCHRONISATION

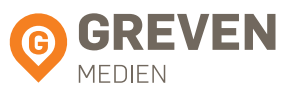

#### 1 Login:

URL:https://app.agendize.com/loginE-Mail:(Ihre E Mail-Adresse)PW:Grevenmedien!1828

Rufen Sie in Ihrem Webbrowser die oben aufgeführte URL https://app.agendize.com/ login auf. Zu sehen ist nun der von agendize zur verfügung gestellte Login-Bereich.

## Bitte melden Sie sich an

Geben Sie Ihre Email und Ihr Passwort ein

email@example.com

Passwort

#### EINLOGGEN

Ich habe mein Passwort vergessen

Anmelden

Melden Sie sich nun mit der oben aufgeführten E-Mail und dem darunter aufgeführten Passwort (PW) bei agendize an. Nach erfolgreicher Anmeldung werden Sie zum Dashboard weitergeleitet.

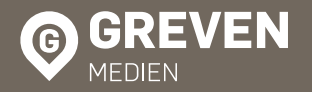

Greven Medien GmbH & Co. KG Neue Weyerstraße 1-3 <sup>,</sup> 50676 Köln Tel. (0221) 20 33 - 0 Fax (0221) 23 33 33

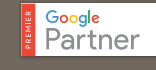

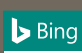

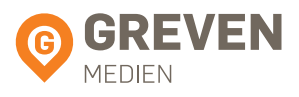

### 2 Klicken Sie auf "Einstellungen" und anschließend auf "Kalendersync".

| GREVEN           | E Dashboa           | ard L                                                                                                    | III Berichte                                                                                                    |                                                                                                    |                                                                  |                       |              |
|------------------|---------------------|----------------------------------------------------------------------------------------------------|----------------------------------------------------------------------------------------------------|----------------------------------------------------------------------------------------------------|------------------------------------------------------------------|-----------------------|--------------|
| MEDIEN           | CALENDA             | 2                                                                                                    |                                                                                                    |                                                                                                    | Monat                                                            | lich 🗘                |              |
| TERMINPLANUNG    |                     |                                                                                                    |                                                                                                    |                                                                                                    | < Juni 201                                                       | 8 >                   |              |
| Einstellungen    | Alle Mitarbeiter au | ıflis 🔻                                                                                                    | <b>Mo</b>                                                                                                    | <b>Di</b>                                                                                                    | <b>Mi</b><br>30                                                  | <b>Do</b>             | Fr<br>1 Juni |
|                  | Miriam Geipert      |                                                                                                    |                                                                                                    |                                                                                                    |                                                                  |                       |              |
|                  | Tina Muster         |                                                                                                    | 4                                                                                                    | 5                                                                                                    | 6                                                                | 7                     | 8            |
| EINSTELLUNGEN DE | R ONLINE-BUCH       | UNG<br>Midget<br>Passen Sie /<br>Widget-Fr<br>Kundeninfo<br>erhoben wi<br>Terminpl<br>Andern Sie<br>Machrich<br>Passen Sie / | ern Sie die Buchungserfa<br>das Aussehen ihres Buchungs-W<br>elder<br>immationen anpassen, die währer<br>urden<br>anung<br>anung<br>enttigungen<br>wann Benachrichtigungen und E<br>sendet werden<br>tenvorlagen<br>tenvorlagen | hrung Ihrer Kunden         idgets an         id des Termins         get buchen können         irinnerungen an         > | Verbinden Sie si<br>Kalendersync<br>Synchronisieren Sie litre Te | ch mit externen Servi | ces          |

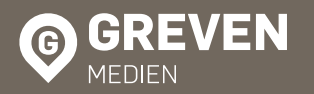

Greven Medien GmbH & Co. KG Neue Weyerstraße 1-3 <sup>,</sup> 50676 Kölr Tel. (0221) 20 33 - 0 Fax (0221) 23 33 33

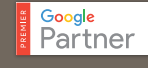

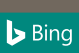

## ANLEITUNG KALENDERSYNCHRONISATION

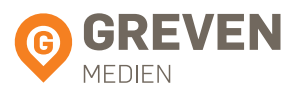

(3) Haken Sie die beiden makierten Felder an und klicken im weiteren Verlauf auf "Speichern".

#### EINSTELLUNGEN DER ONLINE-BUCHUNG

| ← <u>Zurück zur Übersicht</u>                                |                                                                                                    |                                                                                                    |                                                          |
|--------------------------------------------------------------|----------------------------------------------------------------------------------------------------|----------------------------------------------------------------------------------------------------|----------------------------------------------------------|
|                                                              | Kalendersync                                                                                                    |                                                                                                    |                                                          |
| Allgemeine Einstellungen                                     |                                                                                                    | DK. GOOGLE KALENDER. LOTUS NOTES. ETC. ANSEHEN                                                                                                    | ~                                                        |
| Unternehmensinformationen                                    |                                                                                                    | n                                                                                                    |                                                          |
| Dienstleistungen                                             | - Outlook: Anweisunge                                                                                                    | iste konnen Sie inren kalender zu der von innen gewunschten Kalendersoftware hinzufüge<br>n von Microsoft.                                                                                                    | :n.                                                      |
| Mitarbeiter                                                  | - Google Kalender: Klick                                                                                                    | ken Sie auf das Google-Symbol rechts von dem zutreffenden Kalender.<br>er: Klicken Sie auf das Microsoft Symbol rechts rechts von dem zutreffenden Kalender.                                                                                                    |                                                          |
|                                                              | - Apple iCal: Klicken Sie                                                                                                    | auf das Apple iCal-Symbol rechts neben dem unten stehenden Kalender ihrer Wahl.                                                                                                    |                                                          |
| Widget                                                       | Alle Firmentermine:                                                                                                    | https://client.agendize.com/book/ical/19753829/87fdc9cb89cb78edef20cb07                                                                                                    | G 💐 📆                                                    |
| Widget-Felder                                                | Miriam Geipert:                                                                                                    | https://client.agendize.com/book/ical/19753829/staff/fe34ff1a4af5f9322f220                                                                                                    | G 🧶 🕱                                                    |
| Terminplanung                                                | Tina Muster:                                                                                                    | https://client.agendize.com/book/ical/19753829/staff/520e255f1674e69c3e4                                                                                                    | G 💐 📆                                                    |
| Benachrichtigungen                                           | BIDIREKTIONALE SYNC                                                                                                    | HRONISATION                                                                                                    | ~                                                        |
| Nachrichtenvorlagen                                          | Wenn diese Option aktiv<br>synchronisiert (inklusive                                                                                                    | riert wird, werden die Agendize Terminänderungen, die im externen Kalender erfasst wurd<br>Benachrichtung des Kunden).                                                                                                    | en, in Agendize zurück                                   |
| Sexterne dienste                                             | Bidirektionale Synch                                                                                                    | ronisation aktivieren                                                                                                    |                                                          |
| Kalendersync                                                 | G GOOGLE KALENDER                                                                                                    |                                                                                                    | ~                                                        |
| ettings/team.jsp?companyId=19753829<br>Danach klicken Sie da | Google Kalender Syr  WINDOWS LIVE KAL  Hiermit können Mitarbe synchronisieren. Sobald der Mitarbeiter können !  Outlook Kalender Sy Office365 Kalender S | Inchronisation aktivieren IENDER Iter ihren Windows Live Kalender mit denen auf der Online-Terminplanungsplattform verei die Synchronisation aktiviert ist, klicken Sie auf den Mitarbeiter-Link auf der linken Seite. Au Sie diese jetzt einladen, ihre Kalender zu synchronisieren. nchronisation aktivieren Synchronisation aktivieren Speichern rbeiter" an. | nbarten Terminen<br>u <sup>r</sup> der Einstellungsseite |
| ( UNTERNEHMENSINF                                            | ORMATIONEN                                                                                                    |                                                                                                    |                                                          |
| Allgemeine Einstellung                                       | en                                                                                                    |                                                                                                    |                                                          |
| Unternehmensinforma                                          | ationen                                                                                                    |                                                                                                    |                                                          |
| Dienstleistungen                                             |                                                                                                    |                                                                                                    |                                                          |
| Mitarbeiter                                                  |                                                                                                    |                                                                                                    |                                                          |
|                                                              |                                                                                                    |                                                                                                    |                                                          |

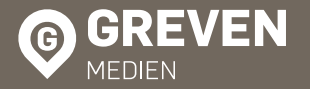

Greven Medien GmbH & Co. KG Neue Weyerstraße 1-3 · 50676 Köl Tel. (0221) 20 33 - 0 Fax (0221) 23 33 33

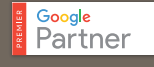

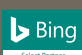

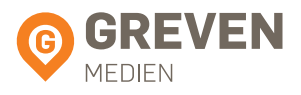

Wählen Sie einen Ihrer Mitarbeiter aus, welcher die Einladung zur Synchronisation verschicken soll.

#### Mitarbeiter

4

Hinzufügen, Entfernen oder Ändern von Mitarbeitern

Liste Gruppen

 + Mitarbeiter hinzufügen

 Imax.mustermann@musterfirma.de

 Klicken Sie auf "Laden Sie diesen Mitarbeiter...".

 KALENDERSYNC

 Laden Sie diesen Mitarbeiter ein, seine Termine mit Google Kalender oder Windows Live Kalender zu synchronisieren

 Externer Icalendar URL:

 https://

 Diesen Mitarbeiter duplizieren

 Speichern

Füllen Sie das Feld "An" (Ihre Email-Adresse) und ggf. "Betreff" aus und klicken sie auf Senden.

| Ei                                                                               | nladung                                   |                                                                                                    |
|----------------------------------------------------------------------------------|-------------------------------------------|----------------------------------------------------------------------------------------------------|
|                                                                                  | An:                                       |                                                                                                    |
| max.mustermann@musterfirma                                                       | de                                        |                                                                                                    |
|                                                                                  | Betreff:                                  |                                                                                                    |
| Datei - Bearbeiten - Ansicht -<br>Tabelle -                                      | Einfügen - Format - Werkzeuge -           |                                                                                                    |
| Image: marked black     B     I     U     S     E       Absatz     ✓     Verdana | 壹 壹 重 亘<br>→ 11pt → <u>A</u> → A →        |                                                                                                    |
| agendize                                                                         |                                           | and the second second s |
| Ich verwalte die Online Terr                                                     | nine für {company}. Bitte klicken Sie auf |                                                                                                    |
| Abbrechen                                                                        | Senden                                    |                                                                                                    |

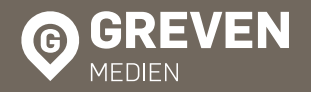

Greven Medien GmbH & Co. KG Neue Weyerstraße 1-3 · 50676 Köln Tel. (0221) 20 33 -0 Fax (0221) 23 33 33

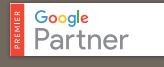

Bing

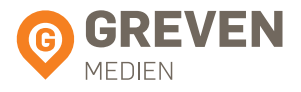

<sup>5</sup> Klicken Sie nun den Link in Ihrer erhaltenen Mail an und melden Sie sich anschließend mit Ihrem Google Konto an.

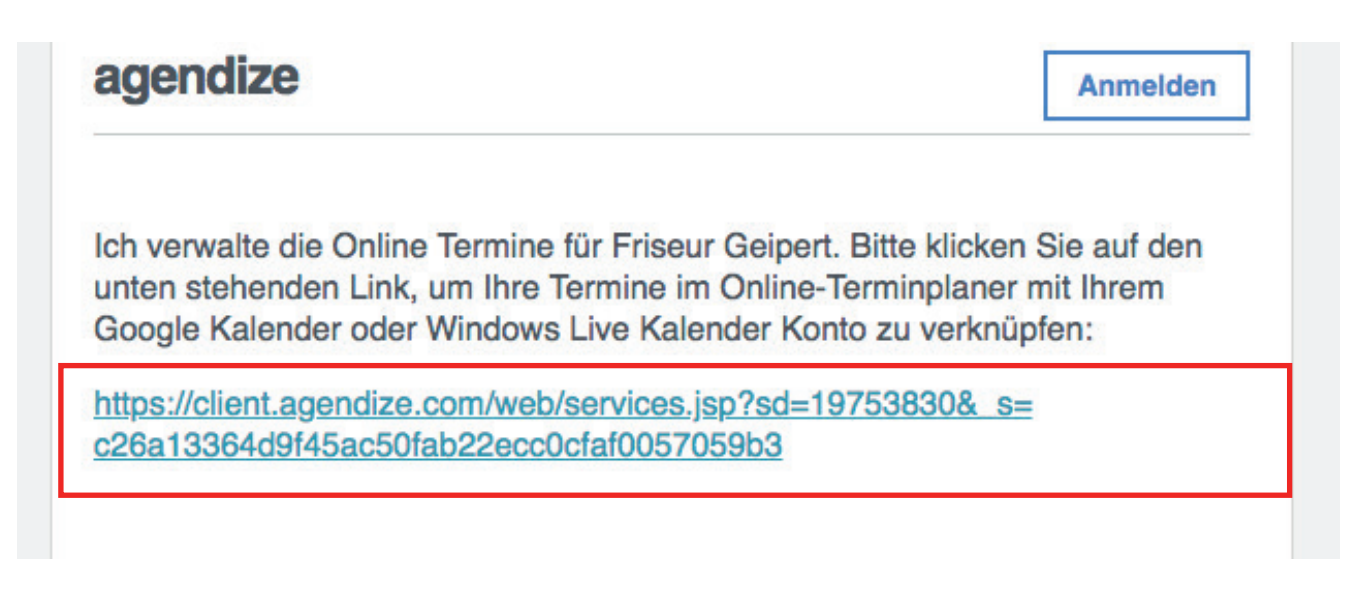

Melden Sie sich im folgenden mit Ihrem Google Konto an und bestätigen Sie die Auforderung.

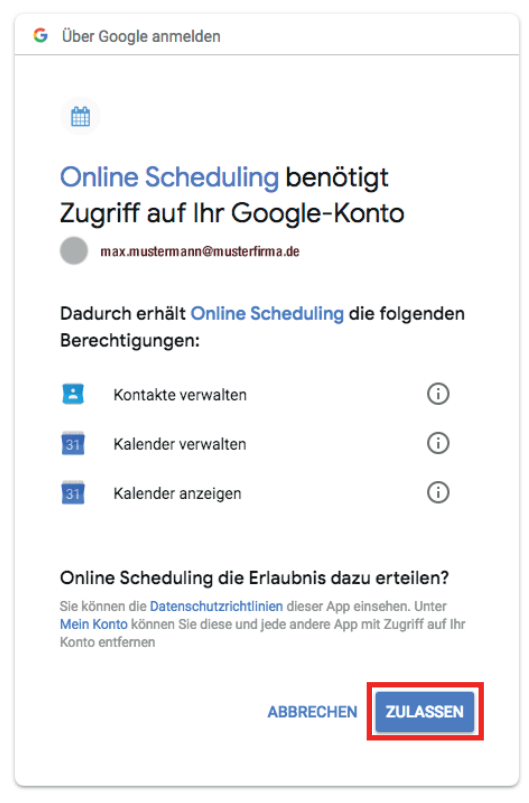

Ihr Agendize Kalender ist nun mit dem Google Kalender synchronisiert.

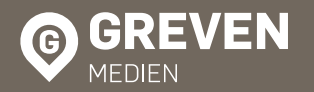

Greven Medien GmbH & Co. KG Neue Weyerstraße 1-3 <sup>,</sup> 50676 Köln Tel. (0221) 20 33 - 0 Fax (0221) 23 33 33

info@greven.de www.greven.de

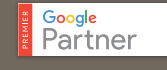

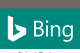